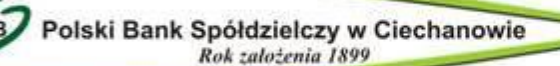

## Bankowo najlepszy

## INSTALACJA KOMPONENTÓW DLA JAVA PLUG-IN

- Ze strony <u>http://www.pbsciechanow.pl/195,do-pobrania.html</u> pobieramy Komponenty dla Java Plug-in (1.6 dla przeglądarek 32bit – zalecane, 2.8 dla przeglądarek 64bit).
- Następnie uruchamiamy pobrany plik rozpakowując go domyślnie, czyli c:\Sterowniki PBS
- W lokalizacji c:\Sterowniki PBS znajdował się będzie folder z komponentami w zależności od pobranej wersji np. Komponenty\_1.6, z którego należy uruchomić plik setup.
- 4. Po uruchomieniu pliku setup rozpocznie się instalacja i wyświetlone zostanie okienko, w którym należy potwierdzić kontynuację instalacji przyciskiem TAK:

| Instalator czytnika kart mikropr. dla przeglądarek internetowych                                                                                                    | × |
|----------------------------------------------------------------------------------------------------|---|
| Za chwilę rozpocznie się instalacja i konfiguracja środowiska obsługi czytnika<br>kart mikroprocesorowych, dla współpracy z przeglądarkami internetowymi:<br>MS Internet Explorer i tych pracujących<br>na bazie silnika Java Plug-in (m.in. przeglądarki: Mozilla, Netscape 7.x,<br>Opera)                                                                                                    |   |
| Instalator spróbuje samodzielnie wykryć przeglądarki zainstalowane na tym<br>komputerze i dokonać dla nich konfiguracji odpowiedniego środowiska.<br>Dlatego też należy mieć już zainstalowane przeglądarki internetowe, które<br>mają współpracować z czytnikiem kart, lub gdy ich nie ma, opuścić ten<br>instalator, zainstalować wymagane przeglądarki i uruchomić go ponownie.<br>Czy chcesz kontynuować instalacje ? |   |
|                                                                                                    | _ |
| TakNie                                                                                                    |   |

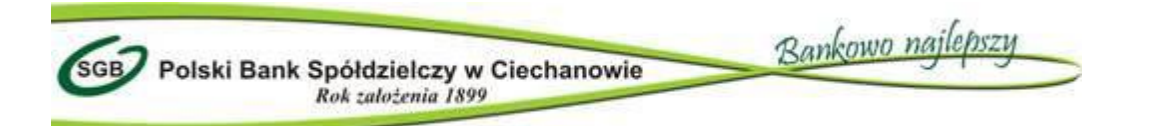

5. Następnie zostanie wyświetlone okienko:

| Instalator czytnika kart mikroproc. [v1.6]                                                          | × |
|----------------------------------------------------------------------------------------------------|---|
| Instalowane składniki                                                                               |   |
| Wybierz instalowane składniki (jeśli nie jesteś pewny -<br>pozostaw składnik z listy jako wybrany): |   |
| Sterowniki czytnika kart GemPC(Twin,Tokens)-Win7/XP/Vista/2000-32bit                                |   |
| 🗹 Komponenty dla Java Plug-in                                                                       |   |
| Instaluj Zaniechaj                                                                                  |   |

w którym należy pozostawić zaznaczone tylko Komponenty dla Java Plug-in. Przyciskiem Instaluj potwierdzamy instalację Komponentów, a na wyświetlonym okienku przy Komponenty dla Java Plug-in powinno pojawić się OK co świadczy o prawidłowej instalacji Komponentu.

Jeżeli tak jest potwierdzamy instalację przyciskiem Zamknij, a system poprosi nas o ponowne uruchomienie komputera. Przyciskamy OK i wymuszamy ponowne uruchomienie komputera za pomocą opcji Uruchom komputer.

 Po ponownym uruchomieniu komputera należy zalogować się do Usług Bankowości Elektronicznej i zweryfikować możliwość autoryzacji przelewów/kontrahentów.